Ixtlan Team d.o.o., Dunajska cesta 151, 1000 Ljubljana, T +386 1 300 2900, F +386 1 300 2910, E info@ixtlan-team.si

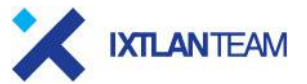

REPUBLIKA SLOVENIJA **MINISTRSTVO ZA JAVNO UPRAVO** Tržaška cesta 21, 1000 Ljubljana

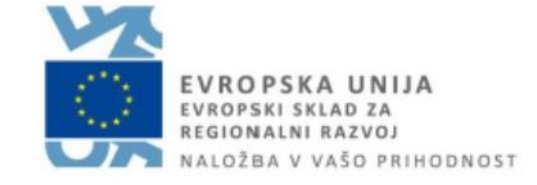

# IS Gospodar - Administracija

# Priročnik za uporabnika

# Administrativni modul IS Gospodar

**Verzija: 1.1** Vse pravice pridržane. Dovoljeno razmnoževanje za potrebe uporabnikov izdelkov projekta MJU-GSP

## Lastnosti dokumenta

Projekt: MJU-GSP Dokument: Administrativni modul IS Gospodar Verzija: 1.1 Naročnik: Ministrstvo za javno upravo Izdelal: Ixtlan Team d.o.o., v sodelovanju z Ministrstvom za javno upravo Shranjeno: 27. 01. 2025 14:24:00 Tiskano: 27. 01. 2025 14:24:00

# Zgodovina sprememb

| Izdaja | Datum      | Poglavje | Opis sprememb                                                  |
|--------|------------|----------|----------------------------------------------------------------|
| 1.00   | 07.09.2021 |          | Prva verzija dokumenta.                                        |
| 1.1    | 12.09.2022 |          | Dopolnitev navodil zaradi vpeljave novih modulov in nadgradenj |
|        |            |          |                                                                |

## Kazalo vsebine

| 1 | UVOD.          |                                           | 2             |
|---|----------------|-------------------------------------------|---------------|
| າ |                |                                           | 2             |
| 2 |                | robniki sistema                           | ۲۲            |
|   | 2.1 <b>Upu</b> | addilini Sistemia                         | <b>ב</b><br>ר |
|   | 2.1.1. Op      | Hierarhija uporahniških skupin            | 2             |
|   | 2112           | Unorabniške vloge sistema                 | 3             |
|   | 2.1.2. Šif     | Frant uporabnikov                         |               |
|   | 2.1.1.         | .2.1 Iskalnik uporabnikov                 |               |
|   | 2.1.1.3        | Prijava uporabnika v sistem               |               |
|   | 2.1.1.4        | Odjava uporabnika                         |               |
|   | 2.2 Upra       | vljanje sistema                           | 9             |
|   | 2.2.1. Šif     | ranti                                     | 9             |
|   | 2.2.1.1        | Zunanji šifranti                          | 9             |
|   | 2.2.1.2        | Interni šifranti                          |               |
|   | 2.2.1.3        | Administrativni šifranti                  |               |
|   | 2.2.2. Pre     | egled zgodovine sprememb                  |               |
|   | 2.2.3. Ob      | vestila uporabnikom                       |               |
|   | 2.2.4. Izd     | lelava grafičnih slojev                   |               |
|   | 2.2.4.1.       | Postopek izdelave (dodajanja) sloja       |               |
|   | 2.2.5. Na      | dzor delovanja IS GOSPODAR                | 14            |
|   | 2.2.5.1.       | Nadzor nad povezavami z zunanjimi sistemi | 14            |
|   | 2.2.5.2.       | Produktni nadzorni sistemi                | 14            |
|   | 2.3. Be        | eleženje revizijske sledi                 | 14            |
|   |                |                                           |               |

# 1 Uvod

Namen IS Gospodar je zagotoviti sodobno informacijsko rešitev za evidentiranje in upravljanje nepremičnin v lasti države in v najemu, ki bo skladna z zakonodajo in predpisi povezanimi, z nepremičnim premoženjem države in strategijo razpolaganja z nepremičnim in premičnim premoženjem.

Cilj informacijskega sistema GOSPODAR je vzpostavitev varnega in učinkovitega enotnega sistema prenosa, kontrole, obdelave ter skladiščenja podatkov o nepremičninah v lasti ali uporabi države, ki bo omogočal celovit pregled nad podatki o predmetnih nepremičninah, ki izhajajo iz uradnih evidenc in baz podatkov uporabnikov, zagotavljal izpise v obliki priročnih poročil v tekstovni in grafični obliki ter izvoze podatkov za določena področja in pooblaščenim osebam omogočal pregled nad vsemi akcijami v sistemu. V informacijskem sistemu GOSPODAR bodo vzpostavljene tudi povezave z zunanjimi sistemi:

- zemljiška knjiga,
- zemljiški kataster,
- kataster stavb,
- register nepremičnin,
- kataster gospodarske javne infrastrukture,
- register prostorskih enot,
- evidenca trga nepremičnin,
- register nepremične kulturne dediščine
- MFERAC,
- UJP ter
- URBAR.

Podatki bodo dostopni na enem mestu, povezave na zunanje vire podatkov bodo omogočale pravočasen in konsistenten prenos podatkov iz uradnih evidenc nepremičnin, kar bo omogočilo celovit pregled nad vsemi nepremičninami v lasti RS ter v upravljanju neposrednih in posrednih proračunskih uporabnikov.

# 2 Administracija IS Gospodar

V sklopu administracije sistema lahko uporabniki (z ustreznimi pravicami) izvajajo različne postopke, ki se nanašajo na upravljanje in nadzor nad delovanjem sistema.

Administracija sistema je razdeljena na naslednje podsklope:

- Uporabniki sistema (upravljanje z uporabniki sistema ter njihovimi pravicami (vlogami))
- Upravljanje sistema (urejanje šifrantov, pregled zgodovine sprememb za vse podatke v IS Gospodar, izdelava grafičnih slojev, nadzor delovanja IS Gospodar)
- Beleženje revizijske sledi (beleženje vpogledov v zgodovino sprememb).

## 2.1 Uporabniki sistema

## 2.1.1. Uporabniške skupine sistema

Znotraj IS Gospodar obstajajo naslednje uporabniške skupine, ki so še dodatno razdeljene na bolj podrobne uporabniške vloge (glej poglavje ):

| Uporabniška skupina        | <b>O</b> pis                            | Dostop iz okolja |
|----------------------------|-----------------------------------------|------------------|
| Glavni urednik (nadzornik) | Glavni urednik (nadzornik) IS Gospodar. | Interno (HKOM)   |

|                                 | Skupina ima pravice dostopa do nadzornega    |                |
|---------------------------------|----------------------------------------------|----------------|
|                                 | sklopa (modula) IS Gospodar.                 |                |
| Skrbnik MJU                     | Tehnični in vsebinski skrbnik na MJU.        | Interno (HKOM) |
|                                 | Skupina ima pravice dostopa do vseh sklop ov |                |
|                                 | in vseh funkcionalnosti IS Gospodar razen    |                |
|                                 | nadzornega sklopa (modula).                  |                |
|                                 | Skupina ima pravico dodeljevanja pravic      |                |
|                                 | (uporabniških vlog) vsem uporabnikom         |                |
|                                 | sistema.                                     |                |
| Resorni skrbnik                 | Vsebinski skrbnik posameznega resoria.       | Interno (HKOM) |
|                                 | Skupina ima pravice dostopa do vseh          |                |
|                                 | podatkov, ki se nanašajo na resor, ki mu     |                |
|                                 | prinada                                      |                |
|                                 | Skupina ima pravico dodelievania pravic      |                |
|                                 | (uporabniških vlog) uporabnikom zpotraj      |                |
|                                 | svojoga resoria                              |                |
| Lirodnik upravljavca (interni)  | Urodnik uprovljavca, povozan na točno        | Intorno (UKOM) |
|                                 | delečen DU                                   |                |
|                                 | Skuping ima proving degtong de vech          |                |
|                                 | skupina ima pravice dostopa do vsen          |                |
|                                 | podatkov, ki se nanasajo na PO, ki mu        |                |
|                                 | pripada.                                     | 7 (0147)       |
| Urednik upravljavca (zunanji)   | Urednik upravljavca, povezan na tocno        | Zunanje (DMZ)  |
|                                 | dolocen PU.                                  |                |
|                                 | Skupina ima pravice dostopa do vseh          |                |
|                                 | podatkov, ki se nanašajo na PU, ki mu        |                |
|                                 | pripada.                                     |                |
| Uporabnik upravljavca (interni) | Uporabnik upravljavca, povezan na točno      | Interno (HKOM) |
|                                 | določen PU.                                  |                |
|                                 | Skupina ima pravice dostopa do omejene       |                |
|                                 | množice podatkov, ki se nanašajo na PU, ki   |                |
|                                 | mu pripada.                                  |                |
| Uporabnik upravljavca (zunanji) | Uporabnik upravljavca, povezan na točno      | Zunanje (DMZ)  |
|                                 | določen PU.                                  |                |
|                                 | Skupina ima pravice dostopa do omejene       |                |
|                                 | množice podatkov, ki se nanašajo na PU, ki   |                |
|                                 | mu pripada.                                  |                |
| Revizor                         | Revizor, ki ima dostop do zgodovine          | Interno (HKOM) |
|                                 | sprememb.                                    |                |
|                                 | Skupina ima pravice dostopa le do sklopa za  |                |
|                                 | pregled zgodovine sprememb                   |                |
| Javnost                         | Uporabnik ki dostona do javnega vpogleda IS  | Zunanie (DMZ)  |
|                                 | Gospodar                                     |                |
|                                 | Skupina ima pravice dostona le do javnega    |                |
|                                 | vnogleda. Do ostalih sklonov ali             |                |
|                                 | funkcionalnosti IS Cosnadar skupina nima     |                |
|                                 |                                              |                |
|                                 | dostopa.                                     | 1              |

Seznam pravic posamezne uporabniške vloge znotraj posameznega sklopa (modula) IS Gospodar je zapisan v nadaljevanju.

#### 2.1.1.1 Hierarhija uporabniških skupin

Uporabniške skupine uporabnikov so hierarhično razdeljene, tako da nadrejene skupine vsebujejo vse pravice podrejene skupine ter vse lastne pravice, ki jih podrejene skupine nimajo. Hierarhija je definirana od nadrejenih proti podrejenim skupinam (po drevesni strukturi navzdol):

- Koren
- Glavni urednik (nadzornik)
- Skrbnik MJU
  - o Resorni skrbnik

© Ministrstvo za javno upravo Datoteka: 189828 - is gospodar - administracija (1.1), Verzija: 1.1 Shranjeno: 27. 01. 2025 14:24:00, Tiskano: 27. 01. 2025 14:24:00

- Urednik upravljavca (interni)
- Urednik upravljavca (zunanji)
- Uporabnik upravljavca (interni)
- Uporabnik upravljavca (zunanji)
- Revizor
- Javnost
- Vpogled MJU

## 2.1.1.2 Uporabniške vloge sistema

Posamezna skupina uporabniških vlog (glej poglavje 2.1.1) vsebuje naslednje uporabniške vloge:

|   | Uporabniška vloga                                     | Opis                                                                                                    | Dostop iz okolja |
|---|-------------------------------------------------------|----------------------------------------------------------------------------------------------------|------------------|
| ľ | Uporabniška skupina: Glavni uredr                     | nik (nadzornik)                                                                                                    |                  |
|   | GOSPODAR.GlavniUrednik                                | Glavni urednik (nadzornik) IS GOSPODAR.<br>Vloga ima pravice dostopa do nadzornega<br>sklopa (modula) IS Gospodar.                                                                                                    | Interno (HKOM)   |
| ľ | Uporabniška skupina: Skrbnik MJU                      | J                                                                                                    |                  |
|   | GOSPODAR.SkrbnikMJU                                   | Tehnični in vsebinski skrbnik na MJU.<br>Vloga ima pravice dostopa do vseh sklopov<br>(modulov) in vseh funkcionalnosti IS<br>Gospodar razen nadzornega sklopa<br>(modula).<br>Vloga ima pravico dodeljevanja pravic<br>(uporabniških vlog) vsem uporabnikom<br>sistema. | Interno (HKOM)   |
|   | Uporabniška skupina: <b>Resorni skrb</b>              | onik                                                                                                    |                  |
|   | GOSPODAR.ResorniSkrbnik                               | Vsebinski skrbnik posameznega resorja.<br>Vloga ima pravice dostopa do vseh podatkov,<br>ki se nanašajo na resor, ki mu pripada.<br>Vloga ima pravico dodeljevanja pravic<br>(uporabniških vlog) uporabnikom znotraj<br>svojega resorja.                                 | Interno (HKOM)   |
|   | GOSPODAR.Skrbnik.Tujina                               | Skrbnik upravljavca za področje evidentiranja<br>nepremičnin v tujini.<br>Vloga ima pravice dostopa do podatkov<br>kompleksov v tujini (država ni Slovenija).                                                                                                    | Interno (HKOM)   |
|   | Uporabniška skupina: Urednik upra                     | avljavca (interni)                                                                                                    |                  |
|   | GOSPODAR.UrednikUpravljavca.<br>Interni               | Urednik upravljavca, povezan na točno<br>določen PU.<br>Vloga ima pravice dostopa do vseh podatkov,<br>ki se nanašajo na PU, ki mu pripada.                                                                                                    | Interno (HKOM)   |
|   | GOSPODAR.EvidentiranjeInvesti<br>cij.Interni          | Uporabnik iz sektorja za investicije, povezan<br>na točno določen PU.<br>Vloga ima pravice znotraj sklopa za<br>investicije.                                                                                                    | Interno (HKOM)   |
|   | GOSPODAR.EvidentiranjeNacrto<br>vRazpolaganja.Interni | Uporabnik, ki ima pravice evidentiranja<br>načrtov razpolaganja s stvarnim<br>premoženjem, povezan na točno določen<br>PU.<br>Vloga ima pravice znotraj sklopa za Načrte<br>razpolaganja s stvarnim premoženjem.                                                         | Interno (HKOM)   |
|   | GOSPODAR.PredstojnikUpravljav<br>ca.Interni           | Predstojnik upravljavca, povezan na točno<br>določen PU.<br>Vloga ima pravice znotraj sklopa za Načrte<br>razpolaganja s stvarnim premoženjem.                                                                                                    | Interno (HKOM)   |
|   | GOSPODAR.PredstojnikResorne<br>gaMinistrstva.Interni  | Predstojnik resornega ministrstva, povezan<br>na točno določeno resorno ministrstvo.<br>Vloga ima pravice znotraj sklopa za Načrte<br>razpolaganja s stvarnim premoženjem.                                                                                               | Interno (HKOM)   |

| GOSPODAR.PredstojnikGeneraln              | Predstojnik generalnega sekretariata.          | Interno (HKOM) |
|-------------------------------------------|------------------------------------------------|----------------|
| egaSekretariata.Interni                   | Vloga ima pravice znotraj sklopa za Načrte     | · · · ·        |
|                                           | razpolaganja s stvarnim premoženjem.           |                |
| GOSPODAR.MedresorneInvestici              | Vloga omogoča evidentiranje investicij na      | Interno (HKOM) |
| je.Interni                                | medresornem nivoju (v isti investiciji so      |                |
|                                           | zajete stavbe ali deli stavb v upravljanju PU- |                |
|                                           | jev različnega resorja).                       |                |
|                                           | Vloga ima pravice znotraj sklopa za            |                |
|                                           | evidentiranje investiciji.                     |                |
| Uporabniška skupina: Urednik upra         | avljavca (zunanji)                             | •              |
| GOSPODAR.UrednikUpravljavca.              | Urednik upravljavca, povezan na točno          | Zunanje (DMZ)  |
| Zunanji                                   | določen PU.                                    |                |
|                                           | Vloga ima pravice dostopa do vseh podatkov,    |                |
|                                           | ki se nanašajo na PU, ki mu pripada.           |                |
| GOSPODAR.EvidentiranjeInvesti             | Uporabnik iz sektorja za investicije, povezan  | Zunanje (DMZ)  |
| cij.Zunanji                               | na točno določen PU.                           |                |
|                                           | Vloga ima pravice znotraj sklopa za            |                |
|                                           | investicije.                                   |                |
| GOSPODAR.EvidentiranjeNacrto              | Uporabnik, ki ima pravice evidentiranja        | Zunanje (DMZ)  |
| vRazpolaganja.Zunanji                     | načrtov razpolaganja s stvarnim                |                |
|                                           | premoženjem, povezan na točno določen          |                |
|                                           | PU.                                            |                |
|                                           | Vloga ima pravice znotraj sklopa za Načrte     |                |
|                                           | razpolaganja s stvarnim premoženjem.           |                |
| GOSPODAR.PredstojnikUpravljav             | Predstojnik upravljavca, povezan na točno      | Zunanje (DMZ)  |
| ca.Zunanji                                | dolocen PU.                                    |                |
|                                           | Vloga ima pravice znotraj sklopa za Nacrte     |                |
|                                           | razpolaganja s stvarnim premozenjem.           |                |
| Uporabniska skupina: Uporabnik u          | pravljavca (interni)                           | (1)(0)()       |
| GOSPODAR.UporabnikUpravijav               | Uporabnik upravljavca, povezan na tocno        | Interno (HKOM) |
| ca.interni                                | dolocen PU.                                    |                |
|                                           | vioga ima pravice dostopa do omejene           |                |
|                                           | mnozice podatkov, ki se nanasajo na PU, ki     |                |
| l Ingrahuiška akuning. <b>Ungrahui</b> ku | mu pripada.                                    |                |
| Oporabniška skupina: <b>Uporabnik u</b>   | pravijavca (zunanji)                           | Zunania (DMZ)  |
|                                           | deležen DU                                     | Zunanje (DMZ)  |
| ca.zunanji                                | Vlaga ima proviça destana de amajona           |                |
|                                           | možice podatkov, ki se papašajo na PLL ki      |                |
|                                           | mu pripada                                     |                |
| Uporabniška skupina: <b>Bevizor</b>       |                                                |                |
| GOSPODAR Revizor                          | Revizor IS Gospodar                            | Interno (HKOM) |
|                                           | Vloga ima pravice dostona le do sklona za      |                |
|                                           | preded zaodovine sprememb                      |                |
| Uporabniška skupina: <b>Javnost</b>       |                                                |                |
| GOSPODAR Javnost                          | Uporabnik, ki dostopa do javnega vnogleda      | Zupanie (DMZ)  |
| COOL ODAR. Saviest                        | IS Gospodar                                    |                |
|                                           | Vloga ima pravice dostopa le do javnega        |                |
|                                           | voogleda. Do ostalih sklopov ali               |                |
|                                           | funkcionalnosti IS Gospodar vloga nima         |                |
|                                           | dostopa.                                       |                |
| Uporabniška skupina: Vpogled MJ           | U                                              |                |
| GOSPODAR VpogledMJU                       | Vloga ima pravice vpogledovania v podatke      | Interno (HKOM) |
|                                           | vseh evidentiranih kompleksov ne alede na      | ,              |
|                                           | dodeljenega proračunskega uporabnika.          |                |
|                                           | Uporabnik s to uporabniško vlogo lahko         |                |
|                                           | vpogleduje v podatke vseh kompleksov           |                |
|                                           | enako kot to lahko počne uporabnik z           |                |
|                                           | uporabniško vlogo                              |                |

© Ministrstvo za javno upravo Datoteka: 189828 - is gospodar - administracija (1.1), Verzija: 1.1 Shranjeno: 27. 01. 2025 14:24:00, Tiskano: 27. 01. 2025 14:24:00

| »GOSPODAR.SkrbnikMJU«.<br>Nova uporabniška vloga                                                                           |  |
|----------------------------------------------------------------------------------------------------|--|
| »GOSPODAR.VpogledMJU« ima izključno<br>pravice za vpogled v podatke in nima<br>nobenih pravic, ki bi omogočale kakršnokoli |  |
| urejanje podatkov.                                                                                                    |  |

## 2.1.2. Šifrant uporabnikov

Šifrant uporabnikov vsebuje podatke vseh registriranih uporabnikov IS Gospodar skupaj s podatki o pripadnosti posameznemu PU-ju ter dodeljenimi uporabniškimi vlogami za posamezni PU. Vsak uporabnik privzeto pripada enemu PU-ju (privzeti PU), lahko pa je del tudi več PU zaradi potrebe po izvajanju postopkov in nalog, ki jih posamezni PU ne izvaja sam (npr. vodenje investicij za več zavodov skupaj). Iz tega razloga je hierarhija uporabnikovih pravic in dodeljenih vlog povezana s posameznimi PU-ji, ki jim uporabnik pripada. Za vsak PU, ki mu uporabnik pripada, se določi množica uporabniških vlog, ki jih ima uporabnik dodeljene.

Postopki znotraj IS Gospodar, ki operirajo s kompleksi ali nepremičninami v kompleksih (npr. združevanje kompleksov) se pri uporabnikih, ki pripadajo več PU istočasno, izvajajo le nad podatki privzetega PU-ja. Če uporabnik želi izvajati takšne postopke za drug PU, si mora v profilu spremeniti privzeti PU.

| REPUBLIKA SLOVENIJA<br>MINISTRSTVO ZA JAVNO UPI |                                                                         | a 88 🗳 GOSP                                                                                                | 00     | DAR CENTRALNA ET                | <b>VIDENCA</b><br>REPUBLIKE SLOVENIJE |                                     | Skrbnik Sistema (MIN | ISTRSTVO ZA JAVNO UPRAVOJ                                                            |
|-------------------------------------------------|-------------------------------------------------------------------------|----------------------------------------------------------------------------------------------------|--------|---------------------------------|---------------------------------------|-------------------------------------|----------------------|--------------------------------------------------------------------------------------|
| Q Uporabniki 🔺                                  | 🖨 > Upravljanje sistema                                                 | > 💭 Uporabniki > Uporabnik 1 - Skrbnik Sistema > Osnov                                                     | ni pod | datki 🏫                         |                                       |                                     |                      |                                                                                      |
| Osnovni podatki                                 |                                                                         |                                                                                                    |        |                                 |                                       |                                     |                      | 🔗 Kopiraj URL                                                                        |
| Proračunski uporabniki V                        | <ul> <li>Osnovni podatki</li> </ul>                                     |                                                                                                    |        |                                 |                                       |                                     |                      | 🛃 Uredi                                                                              |
|                                                 | Številka uporabnika:                                                    | 1                                                                                                    |        |                                 | Privzeti proračunski uporabnik:       | MINISTRSTVO ZA JAVNO UPRAVO         |                      |                                                                                      |
|                                                 | Ime:                                                                    | Skrbnik                                                                                                    |        |                                 | Priimek:                              | Sistema                             |                      |                                                                                      |
|                                                 | Uporabniško ime:                                                        | skrbnik                                                                                                    |        |                                 | Email:                                | marko.raceta@ixtlan-team.si         |                      |                                                                                      |
|                                                 | Telefon:                                                                | <ni podatka=""></ni>                                                                                       |        |                                 | Mobitel:                              | <ni podatka=""></ni>                |                      |                                                                                      |
|                                                 | Fax:                                                                    | <ni podatka=""></ni>                                                                                       |        |                                 | Status:                               | Aktiven                             |                      |                                                                                      |
|                                                 |                                                                         |                                                                                                    |        |                                 |                                       |                                     |                      |                                                                                      |
|                                                 | <ul> <li>Proračunski uporabn</li> </ul>                                 | iki                                                                                                    |        |                                 |                                       |                                     |                      |                                                                                      |
|                                                 |                                                                         |                                                                                                    |        |                                 |                                       |                                     | Q IŠČ                | i po tabeli                                                                          |
|                                                 |                                                                         | Proračunski uporabnik †j                                                                                   |        |                                 | 7                                     | Datum vpisa †↓                      | 7                    | Aktiven †↓ 🛛 🕅                                                                       |
|                                                 | MINISTRSTVO ZA JAVNO UPRAV                                              | ro                                                                                                    |        |                                 | 11.05.2020                            |                                     |                      | Da                                                                                   |
|                                                 | Proračunski uporabnik:                                                  | MINISTRSTVO ZA JAVNO UPRAVO                                                                                |        |                                 | Datum vpisa:                          | 11.05.2020                          |                      |                                                                                      |
|                                                 | Status:                                                                 | Aktiven                                                                                                    |        |                                 |                                       |                                     |                      |                                                                                      |
| <                                               | ✓ Uporabniške vloge za                                                  | a MINISTRSTVO ZA JAVNO UPRAVO                                                                              |        |                                 |                                       |                                     | <b>Q</b> , 182       | i po tabeli                                                                          |
|                                                 |                                                                         | Uporabniška vloga †↓                                                                                       | 7      |                                 |                                       | Datum dodelitve uporabniške vloge † |                      | V                                                                                    |
|                                                 | GOSPODAR.SkrbnikMJU                                                     |                                                                                                    |        | 11.05.2020                      |                                       |                                     |                      |                                                                                      |
|                                                 |                                                                         |                                                                                                    |        |                                 |                                       |                                     |                      |                                                                                      |
|                                                 | Gospodar ©Vse pravice pridržane<br>Aplikacija: Administracija, Verzija: | e, <mark>ixtlan Team d.o.o.</mark><br>0.1.3, Podatkovni strežnik: MJUGSP2R.IXTLAN.SI, Uporabnik: Skrbnik S | Sistem | 1a - skrbnik, Čas: 07.09.2021 1 | 4:50                                  |                                     |                      | EVROPSKA UNIJA<br>UNIOPED INLAD JA<br>REIDOKINI NATVOJ<br>NALOŽBA V UNIO PRIMODINOST |

Skozi IS Gospodar se lahko ureja le nekatere osnovne podatke uporabnika (zapisano v nadaljevanju). IS Gospodar ostale uporabniške podatke ter podatke o pripadnosti PU in dodeljenih uporabniških vlogah prejema od Varnostne sheme (preko žetona). IS Gospodar nobenih podatkov ne posreduje nazaj v Varnostno shemo.

Ob vsaki prijavi v IS Gospodar se podatki o PU-jih (organizacijah) in uporabniških vlogah uporabnika prepišejo s podatki, ki jih sistem prejme od Varnostne sheme (dostopi, ki jih v zadnjem žetonu ni postanejo neaktivni). Med podatki iz Varnostne sheme so med ostalimi tudi naslednji podatki: Ime in priimek uporabnika, elektronski naslov, šifra proračunskega uporabnika ter dodeljene uporabniške vloge za ta PU.

Na podlagi podatkov prejetih iz Varnostne sheme poskusi IS Gospodar povezati podatke uporabnika s šifrantom proračunskih uporabnik. Če povezavo na šifrant PU glede na posredovane podatke ne najde, bo IS Gospodar zavrnil dostop (podatki uporabnika ne bodo shranjeni v IS Gospodar).

Podatki med Varnostno shemo in IS Gospodar se ne usklajujejo drugače kot ob sami prijavi (če nekdo spremeni priimek, tega IS Gospodar ne ve dokler se oseba ponovno ne prijavi). To lahko pomeni tudi da je v IS Gospodar videti, da uporabnik še ima določene pravice čeprav jih v Varnostni shemi nima več.

| Za | posameznega | uporabnika se | lahko | evidentirai                            | o nasledn | ii osnovni i | oodatki: |
|----|-------------|---------------|-------|----------------------------------------|-----------|--------------|----------|
|    |             |               |       | •••••••••••••••••••••••••••••••••••••• | •         |              |          |

| Naziv           | Vrsta podatka | Obvezen | Opis                                   |
|-----------------|---------------|---------|----------------------------------------|
|                 |               | podatek |                                        |
| IME             | VARCHAR2(50)  | Da      | Ime uporabnika.                        |
|                 |               |         | Podatek se pridobi iz SI-CAS.          |
| PRIIMEK         | VARCHAR2(50)  | Da      | Priimek uporabnika.                    |
|                 |               |         | Podatek se pridobi iz SI-CAS.          |
| UPORABNISKO_IME | VARCHAR2(30)  | Da      | Uporabniško ime uporabnika.            |
|                 |               |         | Podatek se določi samodejno.           |
| E_MAIL          | VARCHAR2(120) | Da      | Elektronski naslov uporabnika.         |
|                 |               |         | Podatek se pridobi iz SI-CAS.          |
| TELEFON         | VARCHAR2(20)  | Ne      | Telefon (stacionarni) uporabnika.      |
|                 |               |         | Podatek se ureja ročno.                |
| MOBITEL         | VARCHAR2(20)  | Ne      | Telefon (mobilni) uporabnika.          |
|                 |               |         | Podatek se ureja ročno.                |
| FAX             | VARCHAR2(20)  | Ne      | Faks številka uporabnika.              |
|                 |               |         | Podatek se ureja ročno.                |
| PRIVZET_PU_ID   | NUMBER        | Da      | Privzeti PU uporabnika.                |
|                 |               |         | Podatek se ureja ročno.                |
| AKTIVEN         | VARCHAR2(1)   | Da      | Ali je zapis aktiven (D – Da, N – Ne). |
|                 |               |         | Podatek se ureja ročno.                |

Posamezen uporabnik pripada enemu ali več PU, ki so evidentirani v registru proračunskih uporabnikov.

| Naziv                        | Vrsta podatka | Obvezen<br>podatek | Opis                                                                                                    |
|------------------------------|---------------|--------------------|----------------------------------------------------------------------------------------------------|
| UPORABNIK_ID                 | NUMBER        | Da                 | ID uporabnika.                                                                                                    |
| PRORACUNSKI_<br>UPORABNIK_ID | NUMBER        | Da                 | ID proračunskega uporabnika.                                                                                                    |
| DATUM_VPIS                   | DATE          | Da                 | Datum vpisa pripadnosti uporabnika<br>proračunskemu uporabniku.<br>Samodejno se vpiše trenutni datum ob<br>prvi prijavi, ki vsebuje ta zapis. |
| AKTIVEN                      | VARCHAR2(1)   | Da                 | Ali je zapis aktiven (D – Da, N – Ne).                                                                                                    |

Podatki so prikazani v obliki seznama:

| Naziv                 | Vrsta podatka | Obvezen<br>podatek | Opis                                                                                                    |
|-----------------------|---------------|--------------------|----------------------------------------------------------------------------------------------------|
| Proračunski uporabnik | NUMBER        | Da                 | ID proračunskega uporabnika.                                                                                                    |
| Datum vpisa           | DATE          | Da                 | Datum vpisa pripadnosti uporabnika<br>proračunskemu uporabniku.<br>Samodejno se vpiše trenutni datum ob<br>prvi prijavi, ki vsebuje ta zapis. |
| Aktiven               | VARCHAR2(1)   | Da                 | Ali je zapis aktiven (D – Da, N – Ne).                                                                                                    |

Za posamezen PU se uporabniku dodelijo ustrezne uporabniške vloge (glej poglavje 
). Uporabnik ima lahko dodeljene različne uporabniške vloge znotraj različnih PU-jev. Za posamezen PU uporabnika se evidentirajo naslednji podatki:

| Naziv           | Vrsta podatka | Obvezen podatek | Opis                                 |
|-----------------|---------------|-----------------|--------------------------------------|
| UPORABNIK_PU_ID | NUMBER        | Da              | ID uporabnikovega PU.                |
| UPORABNIK_      | NUMBER        | Da              | ID uporabniške vloge.                |
| VLOGA_ID        |               |                 |                                      |
| DATUM_DODELITEV | DATE          | Da              | Datum dodelitve uporabniške          |
|                 |               |                 | vloge.                               |
|                 |               |                 | Samodejno se vpiše trenutni          |
|                 |               |                 | datum ob prvi prijavi, ki vsebuje ta |
|                 |               |                 | zapis.                               |

© Ministrstvo za javno upravo Datoteka: 189828 - is gospodar - administracija (1.1), Verzija: 1.1 Shranjeno: 27. 01. 2025 14:24:00, Tiskano: 27. 01. 2025 14:24:00

#### Podatki so prikazani v obliki seznama:

| Naziv                                | Vrsta podatka | Obvezen podatek | Opis                                                                                                    |
|--------------------------------------|---------------|-----------------|----------------------------------------------------------------------------------------------------|
| Uporabniška vloga                    | NUMBER        | Da              | ID uporabniške vloge. Povezava<br>na šifrant uporabniških vlog (glej<br>poglavje □).                                   |
| Datum dodelitve<br>uporabniške vloge | DATE          | Da              | Datum dodelitve uporabniške<br>vloge.<br>Samodejno se vpiše trenutni<br>datum ob prvi prijavi, ki vsebuje ta<br>zapis. |

## 2.1.1.2.1 Iskalnik uporabnikov

Iskalnik uporabnikov je dostopen iz osnovnega aplikacijskega menija v sklopu »Upravljanje sistema«. Podatke uporabnikov je mogoče iskati po naslednjih kriterijih:

- Osnovni kriteriji:
  - Ime uporabnika
  - Priimek uporabnika
  - Uporabniško ime
  - Proračunski uporabnik (katerikoli PU povezan s tem uporabnikom)
  - o Aktiven.
- Dodatni kriteriji:
  - Jih ni.

Glede na uporabljene iskalne kriterije se prikažejo vsi uporabniki, ki jim ustrezajo. Za vsakega uporabnika se v seznamu rezultatov iskanja prikažejo naslednji podatki:

| Naziv                          | Opis                                        |
|--------------------------------|---------------------------------------------|
| Uporabniško ime                | Uporabniško ime uporabnika.                 |
| Ime in priimek                 | Ime in priimek uporabnika (v enem stolpcu). |
| Privzeti proračunski uporabnik | Privzeti PU uporabnika.                     |
| Aktiven                        | Ali je zapis aktiven (D – Da, N – Ne).      |

### 2.1.1.3 Prijava uporabnika v sistem

Uporabnik se v IS Gospodar prijavi z uporabo kvalificiranega digitalnega potrdila (certifikata), ki mora biti pred prvo prijavo v sistem registriran v Varnostni shemi.

Ob dostopu do aplikacije GOSPODAR (<u>https://gospodar.gov.si</u> ali <u>https://gospodar.sigov.si</u>) se uporabniku prikaže okno za izbiro kvalificiranega digitalnega potrdila (certifikata) s katerim bo dostopal do aplikacije. Ob potrditvi izbire sistem v ozadju naredi povezavo na Varnostno shemo in sistem KeyCloak za potrebe avtentikacije in avtorizacije ter v primeru, da ima uporabnik dovoljen dostop, naredi preusmeritev na osnovno stran aplikacije GOSPODAR.

Če ob poskusu prijave IS Gospodar ugotovi, da uporabnik ni registriran v Varnostni shemi oz. nima dodeljene nobene uporabniške vloge, ga preusmeri na registracijsko stran. Na tej strani uporabnik izbere vlogo (profil) na podlagi česar uporabnika IS Gospodar preusmeri na Varnostno shemo, kjer ta vlogo dopolni (izbere vsaj PU - organizacijo) in jo odda.

### 2.1.1.4 Odjava uporabnika

Uporabnik se iz IS Gospodar odjavi s klikom na ikonico v zgornjem desnem kotu aplikacije, ki mu ponudi na izbiro postopek »Odjava«.

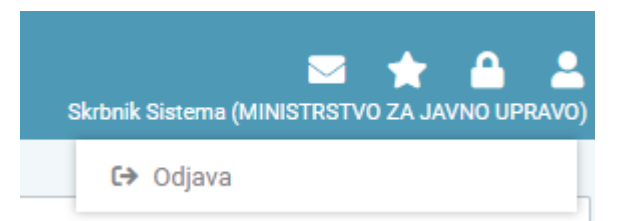

## 2.2 Upravljanje sistema

## 2.2.1. Šifranti

Dostop do sklopa s šifranti imajo vsi uporabniki IS Gospodar. Pravice urejanja šifrantov imajo le uporabniki z uporabniško vlogo »GOSPODAR.SkrbnikMJU«.

Zapise iz šifrantov, ki so že uporabljeni znotraj IS Gospodar (preko relacije tujega ključa) ni mogoče brisati. Zapise iz šifrantov, ki se ne uporabljajo več se deaktivira (AKTIVEN = »Ne«).

### 2.2.1.1 Zunanji šifranti

Sklop z zunanjimi šifranti vsebuje šifrante vir katerih je zunanji sistem oziroma evidenca. V tem sklopu se vzdržujejo šifranti uradnih evidenc, ki se uporabljajo znotraj IS Gospodar in niso le evidenčne narave (jih je možno urejati). Izjema pri urejanju sta le šifranta dejanske rabe objekta in evidenca zemljiške knjige, ki se skozi IS Gospodar ne moreta urejati.

Pravice urejanja šifrantov tega sklopa imajo le uporabniki z uporabniško vlogo »GOSPODAR.SkrbnikMJU«.

Sklop vsebuje naslednje šifrante:

- Država
- GURS
  - o Katastrska občina
  - Občina
  - o Skupina vrste prostorov
  - Podskupina vrste prostorov
  - o Vrste prostorov
  - o Dejanska raba objekta (CC SI klasifikacija)
  - Vrsta najemnega pravnega posla
  - o Vrsta oddane površine
- UJP
  - o Register proračunskih uporabnikov
    - Register proračunskih uporabnikov se prevzema iz sistema UJP preko klica spletnega servisa. Ob vsakem uvozu (osvežitvi) podatkov se podatki trenutnega šifranta v IS Gospodar prepišejo z novimi podatki. Če posamezen PU ob novem uvozu ne obstaja več v registru proračunskih uporabnikov, se v šifrantu ne pobriše, temveč le označi kot neaktivnega (AKTIVEN = »Ne«).
    - V šifrantu se dodatno ročno evidentira podatek o hierarhiji PU-jev (povezava med nadrejenimi in podrejenimi PU-ji) ter o pravnih naslednikih neaktivnih PU-jev. Dodatne podatke v šifrantu lahko ureja uporabnik z uporabniško vlogo »GOSPODAR.SkrbnikMJU«.
    - Za posamezen PU se vodi evidenca prednikov PU-jev, ki jih je trenutni PU pravno nasledil. Povezava med trenutnim PU-jem in prednikom je možna le v primeru, ko je prednik že deaktiviran (AKTIVEN = »Ne«). Podatki so prikazani v obliki seznama. Na podlagi tega podatka lahko IS Gospodar pošlje obvestila pravnim naslednikom PU-jev, ki so še del določenih postopkov (npr. obveščanje glede poteka 2 letnega roka za prepoved razpolaganja z nepremičnino).

#### - Vrhovno sodišče RS

- Evidenca zemljiške knjige
  - V evidenci zemljiške knjige so na voljo podatki o nepremičninah v lasti RS, ki se v IS Gospodar uvažajo periodično na podlagi klica spletnega servisa (preko Pladnja), ki ga pripravi Vrhovno sodišče RS za potrebe IS Gospodar.
  - Podatki evidence zemljiške knjige v IS Gospodar niso prikazani v obliki šifranta. Prikažejo se le med podatki posamezne nepremičnine v pregledovalniku podatkov iz zunanjih virov za parcele in dele stavb.
  - Podatkov v evidenci zemljiške knjige znotraj IS Gospodar ni mogoče ročno spreminjati (na voljo so le za ogled). Podatki se osvežijo (prepišejo) s ponovnim uvozom podatkov iz Vrhovnega sodišča RS po predpisanem postopku (ne hrani se zgodovina sprememb).

### 2.2.1.2 Interni šifranti

Sklop z internimi šifranti vsebuje šifrante, ki se uporabljajo znotraj IS Gospodar in niso del uradnih evidenc oziroma jih ne vzdržuje kakšen zunanji sistem.

Pravice urejanja šifrantov tega sklopa imajo le uporabniki z uporabniško vlogo »GOSPODAR.SkrbnikMJU«.

Sklop vsebuje naslednje šifrante:

- Namembnost kompleksa
- Skupina vrste rabe parcele (MJU)
- Vrsta rabe parcele (MJU)
- Skupina vrste dokumenta (priponke)
- Vrsta dokumenta (priponke)
- Lastninsko stanje nepremičnine
  - o Povezovalna tabela med lastninskim stanjem nepremičnine in vrsto nepremičnine
- Status nepremičnine
- Razlog izločitve nepremičnine iz kompleksa
- Investicije
  - Predmet javnega naročanja
- Finance
  - Skupina stroška (MJU)
    - Vrsta stroška (MJU)
  - Povezovalna tabela med vrsto stroška MJU in podkontom
- Upravnik

#### 2.2.1.3 Administrativni šifranti

Administrativni šifranti so namenjeni urejanju sistemskih nastavitev, ki se nanašajo na IS Gospodar v celoti.

Pravice urejanja šifrantov tega sklopa imajo le uporabniki z uporabniško vlogo »GOSPODAR.SkrbnikMJU«.

Sklop vsebuje naslednje šifrante:

- Nastavitve sistema
- Podprti formati dokumentacije
- Zunanji pregledovalniki dokumentacije
- Vsebinska področja obvestil

## 2.2.2. Pregled zgodovine sprememb

V tem sklopu je omogočen pregled zgodovine sprememb vseh podatkov znotraj IS Gospodar, za katere se evidentira zgodovina sprememb.

Pravice dostopa do tega sklopa imajo uporabniki z ustreznimi pravicami (vloga »GOSPODAR.Revizor«). Uporabniki s pravico dostopa do tega sklopa si lahko podatke le ogledujejo (jih ne morejo spreminjati).

Uporabnik se pri pregledu zgodovine sprememb lahko omeji po naslednjih kriterijih:

- Tabela, v kateri je prišlo do spremembe
- Tip spremembe
- Uporabnik, ki je povzročil spremembo
- Trenutek izvedbe spremembe (od-do).

Glede na uporabljene iskalne kriterije se uporabniku prikažejo naslednji podatki:

| Naziv         | Vrsta podatka  | Opis                                                                                                    |
|---------------|----------------|----------------------------------------------------------------------------------------------------|
| SPR_ID        | NUMBER         | Zaporedna številka spremembe podatkov v tabeli.                                                                       |
| LASTNIK       | VARCHAR2(35)   | Lastnik tabele.                                                                                                    |
| TABELA        | VARCHAR2(35)   | Naziv tabele.                                                                                                    |
| TIP           | VARCHAR2(1)    | Tip spremembe (I – Dodajanje (Insert), D –<br>Brisanje (Delete), U – Sprememba (Update)).                             |
| UPORABNIK     | VARCHAR2(30)   | Uporabnik, ki je povzročil spremembo.                                                                                 |
| TRENUTEK      | DATE           | Trenutek izvedbe spremembe.                                                                                           |
| KOMPLEKS_ID   | NUMBER         | ID kompleksa, ki mu pripada zapis v trenutku evidentiranja zgodovine.                                                 |
| SIFRA_KO      | NUMBER(4)      | Šifra katastrske občine nepremičnine znotraj<br>kompleksa, ki ji pripada zapis v trenutku<br>evidentiranja zgodovine. |
| ST_PARCELA    | VARCHAR2(10)   | Številka parcele znotraj kompleksa, ki ji<br>pripada zapis v trenutku evidentiranja<br>zgodovine.                     |
| ST_STAVBA     | NUMBER(5)      | Številka stavbe znotraj kompleksa, ki ji<br>pripada zapis v trenutku evidentiranja<br>zgodovine.                      |
| ST_DEL_STAVBE | NUMBER(8)      | Številka dela stavbe znotraj kompleksa, ki mu<br>pripada zapis v trenutku evidentiranja<br>zgodovine.                 |
| ID_GJI        | VARCHAR2(100)  | Številka objekta GJI znotraj kompleksa, ki mu<br>pripada zapis v trenutku evidentiranja<br>zgodovine.                 |
| POLJE         | VARCHAR2(35)   | Naziv polja, ki se mu je spremenila vrednost.<br>Povezava preko podatka POL_ID.                                       |
| VSEBINA       | VARCHAR2(4000) | Vrednost polja pred spremembo.                                                                                        |
| VSEBINA_NOVA  | VARCHAR2(4000) | Vrednost polja po spremembi.                                                                                          |

| Zadnji pogled<br>Privzeti pogled |                           | a rgouornie s |                |                     |                        |               |                 |                  |                                           |                     |                         |                    |                    |        |
|----------------------------------|---------------------------|---------------|----------------|---------------------|------------------------|---------------|-----------------|------------------|-------------------------------------------|---------------------|-------------------------|--------------------|--------------------|--------|
|                                  | Iskanje shra              | ni kot OC Mo  | žnosti prikaza |                     |                        |               |                 |                  |                                           |                     |                         |                    | 🖉 Kopiraj URL 🛛 😂  | 2002 * |
|                                  | <b>T</b> Prikaži <b>X</b> | Počisti V     | sebuje podatek | Tabela, v kateri je | priálo do spremembe: ' | /se Y Tip spr | emembe: Vse 👻 U | porabnik: Vse 🚿  | <ul> <li>Trenutek izvedbe spre</li> </ul> | membe: Vsi datumi 👋 |                         |                    | Constitution and a |        |
|                                  | Uporabnik †1              | Zap. št. †h.  | Lastnik †↓     | Tabela †⊥           | Tip †1                 | Trenutek †↓   | Kompleks ID †   | Ŝifra K.O. †↓    | Številka parcele †1                       | Številka stavbe †↓  | Številka dela stavbe †↓ | Št. objekta GJI †L | Polje 11           | Vsel   |
|                                  | SKRBNIK                   | 40259         | GOSPODAR       | PARCELA RABA MJU    | Dodajanje (Insert)     | 18.08.2021    | 8609            | 7                | 551                                       |                     |                         |                    | Primami ključ      |        |
|                                  | SKRBNIK                   | 40259         | GOSPODAR       | PARCELA_RABA_MJU    | Dodajanje (Insert)     | 18.08.2021    | 8609            | 7                | 551                                       |                     |                         |                    | ID parcele         |        |
|                                  | SKRBNIK                   | 40259         | GOSPODAR       | PARCELA_RABA_MJU    | Dodajanje (Insert)     | 18.08.2021    | 8609            | 7                | 551                                       |                     |                         |                    | Raba parcele       |        |
|                                  | SKRENIK                   | 40656         | GOSPODAR       | NEPREMICNINA        | Dodajanje (Insert)     | 19.08.2021    | 8608            | 1739             |                                           |                     |                         |                    | Katastrska občina  |        |
|                                  | SKRBNIK                   | 40656         | GOSPODAR       | NEPREMICNINA        | Dodajanje (Insert)     | 19.08.2021    | 8608            | 1739             |                                           |                     |                         |                    | Lastninsko stanje  |        |
|                                  | SKRBNIK                   | 40656         | GOSPODAR       | NEPREMICNINA        | Dodajanje (Insert)     | 19.08.2021    | 8608            | 1739             |                                           |                     |                         |                    | Številka nepremičn | ine    |
|                                  | SKRBNIK                   | 40656         | GOSPODAR       | NEPREMICNINA        | Dodajanje (Insert)     | 19.08.2021    | 8608            | 1739             |                                           |                     |                         |                    | Država             |        |
|                                  | SKRBNIK                   | 40656         | GOSPODAR       | NEPREMICNINA        | Dodajanje (Insert)     | 19.08.2021    | 8608            | 1739             |                                           |                     |                         |                    | Številka kompleksa | l.:    |
|                                  | SKRBNIK                   | 40656         | GOSPODAR       | NEPREMICNINA        | Dodajanje (Insert)     | 19.08.2021    | 8608            | 1739             |                                           |                     |                         |                    | Status nepremičnin | 16     |
|                                  | SKRBNIK                   | 40656         | GOSPODAR       | NEPREMICNINA        | Dodajanje (Insert)     | 19.08.2021    | 8608            | 1739             |                                           |                     |                         |                    | Zaupnost podatko   | i .    |
|                                  |                           |               |                |                     |                        |               | ۵               | tskalnim pogojen | n ustreze več kot 100 zaj                 | pisov               |                         |                    |                    |        |
|                                  |                           |               |                |                     |                        |               | K 4 🗖           | 23001            | 0 ~                                       |                     |                         |                    |                    |        |

-

## 2.2.3. Obvestila uporabnikom

IS Gospodar omogoča pošiljanje obvestil uporabnikom IS Gospodar znotraj sistema ter preko elektronske pošte. Pošiljanje obvestil je implementirano na dva načina, in sicer:

- Samodejno pošiljanje obvestil, ki nastanejo kot rezultat samodejnih postopkov in obdelav,
- Ročno pošiljanje poljubnega obvestila poljubnemu uporabniku IS Gospodar (ali več uporabnikom naenkrat) preko strani za pošiljanje obvestil, ki je dostopna v sklopu »Obveščanje uporabnikov« v osnovnem aplikacijskem meniju. V tem primeru ima uporabnik možnost:
  - o Izbrati vsebinsko področje za katerega se pošilja obvestilo,
  - Vpisati zadevo obvestila,
  - Vpisati vsebino obvestila,
  - o Izbrati, če se obvestilo pošlje tudi po elektronski pošti,
  - o Izbrati poljubno število uporabnikov IS Gospodar (iz seznama).

Elektronska pošta se pošilja na uporabnikov elektronski naslov, ki je evidentiran v šifrantu uporabnikov (glej poglavje 2.1.2). Vsako pošiljanje obvestila se evidentira v podatkovni zbirki.

| REPUBLIKA SLOVENIJA<br>MINISTRSTVO ZA JAVNO UPRAVO                                               | ₀≡ + <u>q</u> ⊮a                                         | 🗳 GC                                           | SPODAR CENTRALNA EVIDE | NCA<br>Iblike slovenije                                |                     | 😂 🔤 🌟 🕻<br>Skrbník Sistema (MINISTRSTVO ZA JAVNO          | UPRAVO) |
|--------------------------------------------------------------------------------------------------|----------------------------------------------------------|------------------------------------------------|------------------------|--------------------------------------------------------|---------------------|-----------------------------------------------------------|---------|
| 脅 > Obvestila ☆                                                                                  |                                                          |                                                |                        |                                                        |                     |                                                           |         |
|                                                                                                  |                                                          |                                                |                        |                                                        |                     | Q 1861                                                    | iodaj   |
| Področje: Vse 👻 Zadeva: Vse 👻 Vsebin                                                             | a: Vse Pošlji email: Vse 👻 Prejemnik:                    | Vse 👻 Poslano: Vsi datumi 👻                    |                        |                                                        |                     |                                                           |         |
| Področje †↓ 🛛 🖓                                                                                  | Zadeva †↓ 🛛 🗸                                            | Vsebina ↑↓                                     | 🖓 Pošlji email ↑↓ 🛛 🏹  | Prejemniki †↓ 🛛 🏹                                      | Poslano †↓ 🛛 🏹      |                                                           |         |
| STANJE SISTEMA                                                                                   | test3                                                    | test3                                          | 2                      | Revizor Revizorić, Skrbnik Sistema                     |                     | Ø                                                         |         |
| SPLOŠNO                                                                                          | test                                                     | test                                           |                        | Skrbnik MJU, Uporabnik Sistema,<br>Uporabnik Tujina    |                     | 0                                                         |         |
| NADGRADNJE SISTEMA                                                                               | test2spr                                                 | test2spr                                       |                        | Resorni Skrbnik, Revizor Revizorić, Skrbnik<br>Sistema | 05.07.2021 12:34:44 | 0                                                         |         |
| SPLOŠNO                                                                                          | Direktno                                                 | test                                           |                        | Skrbnik Sistema                                        | 05.07.2021 13:18:03 | 0                                                         |         |
| SPLOŠNO                                                                                          | TEST                                                     | Testna vsebina                                 |                        | Skrbnik Sistema                                        |                     | 0                                                         |         |
| NADGRADNJE SISTEMA                                                                               | Testno sporočilo                                         | Test test test                                 |                        | Revizor Revizorić                                      | 12.08.2021 12:12:57 | 0                                                         |         |
| H < 10 P H                                                                                       |                                                          |                                                |                        |                                                        |                     |                                                           |         |
|                                                                                                  |                                                          |                                                |                        |                                                        |                     |                                                           |         |
|                                                                                                  |                                                          |                                                |                        |                                                        |                     |                                                           |         |
| Gospodar © Vse pravice pridržane, Ixtlan Tea<br>Aplikacija: Administracija, Verzija: 0.1.3, Poda | m d.o.o.<br>itkovni strežnik: MJUGSP2R.IXTLAN.SI, Uporab | nik: Skrbnik Sistema - skrbnik, Čas: 07.09.202 | 1 14:46                |                                                        |                     | EVROPSKA UNIJA<br>HVOPSKI SHLAD ZA<br>HUDIORALISI SHIYUDI |         |

#### Za posamezno obvestilo se evidentirajo naslednji podatki:

| Naziv                    | Vrsta podatka  | Obvezen<br>podatek | Opis                                                                    |
|--------------------------|----------------|--------------------|-------------------------------------------------------------------------|
| UPORABNIK_ID             | NUMBER(15)     | Da                 | ID uporabnika, ki je ustvaril to obvestilo.                             |
| SI_OBVESTILO_PODROCJE_ID | NUMBER(15)     | Da                 | ld področja (vsebinsko), za<br>katerega se pošilja obvestilo.           |
| ZADEVA                   | VARCHAR2(1000) | Da                 | Zadeva obvestila.                                                       |
| VSEBINA                  | VARCHAR2(4000) | Da                 | Vsebina obvestila.                                                      |
| POSLJI_EMAIL             | VARCHAR2(1)    | Da                 | Ali se obvestilo posreduje po<br>elektronski pošti (D – Da, N –<br>Ne). |
| POSLANO                  | DATE           | Ne                 | Datum pošiljanja obvestila.                                             |

| Naziv                | Vrsta podatka | Obvezen | Opis                     |
|----------------------|---------------|---------|--------------------------|
|                      |               | podatek |                          |
| OBVESTILO_ID         | NUMBER(15)    | Da      | ID obvestila.            |
| UPORABNIK_ID         | NUMBER(15)    | Da      | Uporabnik, ki mu je      |
|                      |               |         | namenjeno obvestilo.     |
| ELEKTRONSKA_POSTA_ID | NUMBER(15)    | Ne      | ID elektronske pošte.    |
| DATUM_PREBRAN        | NUMBER(15)    | Ne      | Datum, kdaj je uporabnik |
|                      |               |         | prebral to obvestilo.    |

Za posamezno elektronsko pošto se evidentirajo naslednji podatki:

| Naziv   | Vrsta podatka  | Obvezen<br>podatek | Opis                       |
|---------|----------------|--------------------|----------------------------|
| ZADEVA  | VARCHAR2(1000) | Ne                 | Zadeva elektronske pošte.  |
| VSEBINA | CLOB           | Ne                 | Vsebina elektronske pošte. |

| HTML           | VARCHAR2(1)    | Da | Vsebina v HTML (D – Da, N – Ne). |
|----------------|----------------|----|----------------------------------|
| USPESNO_POSLAN | VARCHAR2(1)    | Da | Uspešno poslan (D – Da, N – Ne). |
| DATUM_KREIRAN  | DATE           | Ne | Datum kreiranja zapisa.          |
| DATUM_POSLAN   | DATE           | Ne | Datum pošiljanja.                |
| NAPAKA         | VARCHAR2(4000) | Ne | Napaka pri pošiljanju.           |
| PREJEMNIKI     | CLOB           | Ne | Naslovniki elektronske pošte.    |

## 2.2.4. Izdelava grafičnih slojev

Sistem GOSPODAR omogoča izdelavo novih grafičnih slojev na podlagi atributne in grafične poizvedbe na način, kot je opisan v tem poglavju.

Zaradi omejitev informacijskega okolja naročnika in protokola pri dodajanju slojev (tabel) v podatkovno zbirko se bo tako generiran sloj shranil v predpripravljeno podatkovno tabelo, in bo lahko imel samo atribute, ki jih ta tabela ima pred-definirane in so našteti v nadaljevanju.

#### Primer:

Uporabnik s poizvedbami izbere parcele, ki zajemajo območje državnega lokacijskega načrta (DLN) nove elektrarne. Nato izvede postopek »Kreiraj nov sloj«. V predpripravljeno tabelo za nove sloje se zapiše združen grafični poligon vseh parcel (vse parcele se združijo v en poligon), ki so bile izbrane. Uporabnik nato dobi možnost urejanja atributov za novo nastali poligon. Atributi za poligon so določeni na podlagi predefiniranih atributov iz podatkovne tabele, in sicer:

- Ime sloja
- Opis
- Datum izdelave sloja
- Uporabnik, ki je izdelal sloj (podatek o uporabniku, ki je sprožil postopek v atributnem delu sistema)
- Datum ukinitve sloja.

Na karti se prikaže novo nastali poligon kot nov sloj s privzeto simbologijo (Obroba: Rdeča (Mars Red), tip: DashDot, 1 px; Zapolnitev: polna, Mars Red, prosojna 30 %).

Tako dobljen sloj bo tudi mogoče izvoziti kot datoteko SHP in uporabljati v nadaljnjih grafičnih analizah (presek).

#### 2.2.4.1. Postopek izdelave (dodajanja) sloja

Postopek za izdelavo (dodajanje) grafičnih slojev omogoča uporabniku pripravo in kreiranje poljubnega grafičnega sloja, ki nastane na podlagi grafičnih poligonov nepremičnin (parcel), ki jih uporabnik zbere s pomočjo iskalnika nepremičnin (možnost omejevanja po različnih iskalnih kriterijih). Kreiran grafični sloj je viden vsem uporabnikom, ki imajo dostop do GIS dela sistema.

Postopek za kreiranje grafičnih slojev je omogočen uporabnikom z uporabniško skupino »Skrbnik MJU« (interni HKOM uporabnik).

Končni izdelek postopka je nov grafični objekt (sloj), ki nastane kot unija vseh izbranih nepremičnin (parcel) in presekov z izbranimi sloji (katerikoli sloj viden na karti sistem IS Gospodar, ki ga je uporabnik dodal v postopek). Nov grafični objekt (sloj) ima mejo le po zunanjem obodu (en skupni poligon).

Postopek izdelave (dodajanja) sloja je naslednji:

- 1. Uporabnik v atributnem delu sistema izvede iskanje po atributnih kriterijih (npr.: vse parcele v katastrski občini Izola velikosti 30 m<sup>2</sup> ali večje).
- 2. Rezultate poizvedbe nato prenese v GIS del IS Gospodar, kjer se prikažejo na karti.
- 3. Uporabnik lahko izvede še dodatne grafične poizvedbe s sloji, ki so prikazani na karti (npr.: presek dobljenih rezultatov s slojem NRP namenske rabe prostora).
- 4. Uporabnik izbere (sproži) postopek »Kreiraj nov sloj«.
- 5. IS Gospodar nad vsemi izbranimi parcelami izvede operacijo dissolve združevanje poligonov. Rezultat te operacije je en skupen poligon.

- 6. Po končani operaciji dissolve se uporabniku prikaže forma za vpis atributnih podatkov novega sloja. Uporabnik vpiše atributne podatke.
- 7. Uporabnik z ukazom »Shrani in dodaj« sloj shrani v seznam slojev.
- 8. Sloj se v seznam slojev doda s privzeto simbologijo.
- 9. Če uporabnik želi drugačno simbologijo, bo le to lahko spremenil naročnik v urejevalniku karte na ArcGIS Portal skupaj s tehnično podporno službo ali bo naročil izvajalcu v okviru vzdrževalne pogodbe.

## 2.2.5. Nadzor delovanja IS GOSPODAR

IS Gospodar je z vsebinskega, tehnološkega in infrastrukturnega vidika relativno kompleksen projekt ker med ostalim vsebuje dvojno postavitev (interna in zunanja postavitev) ter več različnih integracij z zunanjimi sistemi. Kompleksnost sistema poleg načrtovanja prinaša izzive tudi na področju upravljanja s sistemom. Upravljanje se pogosto razume predvsem na infrastrukturnem področju kar v primeru IS Gospodar ne drži.

Nadzor nad delovanjem vseh vključenih komponent je razdeljen na nadzor nad povezavami z zunanjimi storitvami ter nadzor nad delovanjem produktov (odprto-kodnih) ter stanja sistema v celoti (vseh gradnikov).

#### 2.2.5.1. Nadzor nad povezavami z zunanjimi sistemi

IS Gospodar se povezuje z več različnimi zunanjimi sistemi preko klicev spletnih storitev. Pri povezavi do spletnih servisov je kot vmesnik uporabljen skupni gradnik Pladenj, ki ponuja enoten način dostopa do posameznih storitev.

Sistem Pladenj sam skrbi za povezave z zunanjimi sistemi ter izvaja testne klice za preverjanje dostopnosti zunanjih spletnih servisov.

Iz tega razloga je nadzorni sistem nad povezavami z zunanjimi sistemi implementiran na način, da na enem mestu (sklop Upravljanje sistema, sklop Nadzor delovanja IS Gospodar) omogoča vpogled v stanje povezave IS Gospodar in sistema Pladenj. Dostop do nadzornega sklopa (modula) imajo uporabniki z uporabniško vlogo »GOSPODAR.GlavniUrednik«.

Implementiran je testni klic, ki periodično preveri, če je sistem Pladenj dostopen. Prikaže se podatek o tem ali je sistem dostopen.

#### 2.2.5.2. Produktni nadzorni sistemi

V sistemu GOSPODAR so uporabljeni ali vgrajeni produkti (odprto-kodni), ki imajo svoje nadzorne sisteme:

- Wildfly Application Server: web console
- Keycloak: Keycloak Admin Console.

Vsi nadzorni sistemi so nameščeni tako, da so dosegljivi izključno iz internega omrežja HKOM. Keycloak nadzorni sistem je dosegljiv preko skupnega naslova GOSPODAR sistema, Wildfly Application Server je dosegljiv izključno iz sistemskega omrežja.

## 2.3. Beleženje revizijske sledi

IS Gospodar beleži vsak dostop do podatkov zgodovine sprememb (beleži revizijsko sled) kar pomeni, da se ob pregledu zgodovine sprememb v ločeno bazno tabelo zabeleži podatek o uporabniku, ki je pregledoval zgodovino sprememb ter trenutek pregledovanja podatkov.

IS Gospodar beleži tudi vpoglede v osebne podatke upravljavcev, lastnikov, najemnikov in ostalih oseb za katere se podatki evidentirajo znotraj sistema. Vsakič, ko uporabnik znotraj IS Gospodar dostopa do sklopa podatkov (si ga ogleduje), ki vsebuje v nadaljevanju navedene osebne podatke, se v ločeno bazno tabelo zabeleži podatek o uporabniku, ki je pregledoval osebne podatke ter trenutek pregledovanja podatkov.

Osebni podatki, za katere se beleži revizijska sled:

- Ime in priimek,
- Naziv,
- Matična številka.

Beleženje dostopa do podatkov zgodovine sprememb ter vpogledovanja v osebne podatke se hrani v isto bazno tabelo v podatkovni zbirki IS Gospodar.

Evidentirane zapise revizijske sledi ni možno naknadno spreminjati (so na voljo le za ogled). Do zabeleženih podatkov o pregledovanju zgodovine sprememb ni možno dostopati skozi IS Gospodar.

Revizijska sled skupaj z evidentiranjem zgodovine spremembe predstavlja nespremenljiv podroben dokumentiran zapis, ki nedvoumno, neizpodbitno in celovito dokumentira zapisovanje in spreminjanje zapisov v njihovi celotni življenjski dobi od izvornega zapisa do trenutno veljavnega zapisa in iz katere je razvidno vsaj kdo, kdaj, s katerimi podatki in kakšno operacijo je izvedel nad posameznim zapisom ter s tem omogoča naknadno prepoznavanje časovne točke, vršilca, načina in vsebine naknadne obdelave podatkov, na katere se revizijska sled / evidentirana zgodovina sprememb nanaša.